# Метки для Artix Loyalty

- Общие сведения
- Типы меток
  - Добавление типа меток
  - Просмотр информации о типе меток дисконта
  - Редактирование типа меток
  - Удаление типа меток
  - Обновление списка типов меток
- Метки дисконта
  - Добавление метки дисконта
  - Редактирование метки дисконта
  - Удаление метки дисконта
  - Обновление списка меток дисконта
  - Назначение меток дисконта по умолчанию
  - Назначение меток дисконта магазину

# Общие сведения

При работе с системой лояльности для разграничения действия акций используются метки дисконта. Метки дисконта создаются на кассовом сервере и выгружаются на кассу через справочники. О задании зоны действия акций более подробно можно прочитать в разделе "Зоны действия акций".

Для удобства задания ограничений все метки дисконта разделены по типам. Создание меток возможно только в привязке к какому-либо типу. На один магазин могут быть назначены несколько меток, но не более одной метки из каждого типа.

Добавление типа и меток дисконта осуществляется через меню "Инструменты" пункт "Метки для Artix Loyalty":

| ٩  | rt × Control Center  | 💥 Инструменты   Мет | ки для Artix Loyalty | ٩                                | 14:47 | admin     | ₽      |
|----|----------------------|---------------------|----------------------|----------------------------------|-------|-----------|--------|
| E  | + 🖻 💼 C              | 1                   |                      | Информация о типе меток дисконта |       |           | 3      |
| Ø  | Название типа меток  | *                   |                      |                                  |       |           |        |
| 18 | Метки магазинов      |                     | Название:            |                                  |       |           |        |
| 16 | Метки резерв         |                     |                      | ~                                |       |           |        |
| ^  |                      |                     | + 🖉 🔟                | C                                |       |           |        |
| \$ |                      |                     |                      | Название метки                   |       |           |        |
| i  |                      |                     |                      |                                  |       |           |        |
| •  |                      |                     |                      |                                  |       |           |        |
|    |                      |                     |                      |                                  |       |           |        |
|    |                      |                     |                      |                                  |       |           |        |
|    |                      |                     |                      |                                  |       |           |        |
|    |                      |                     |                      |                                  |       |           |        |
|    |                      |                     |                      |                                  |       |           |        |
|    |                      |                     |                      |                                  |       |           |        |
|    |                      |                     |                      |                                  |       |           |        |
|    |                      |                     |                      |                                  |       |           |        |
|    |                      |                     |                      |                                  |       |           |        |
|    |                      |                     |                      |                                  |       |           |        |
|    |                      |                     |                      |                                  |       |           |        |
| »  |                      | 2                   |                      | Количество объектов: 0           |       |           | 4      |
|    | Количество объектов: | 2 Downu - Dofferson | Standalona           |                                  |       | popour 4  | 0.961  |
| C) | «ARTIX», 2021        | Режим работы:       | Standalone           |                                  |       | версия: 4 | .0.861 |

На странице расположены:

- 1. Панель управления типами меток. Содержит функции: "Добавить тип", "Изменить тип", "Удалить тип" и "Обновить таблицу".
- 2. Таблица типов меток. Содержит все существующие типы меток.
- 3. Информационная панель. Содержит информацию о выбранном типе меток.
- 4. Область работы с метками дисконта. Содержит панель управления с функциями "Добавить метку", "Редактировать метку", "Удалить метку", "Обновить таблицу" меток дисконта.

# Типы меток

Тип меток "Метки магазинов" создан по умолчанию и его нельзя удалить. При добавлении магазина в архитектуру торговой сети создается соответствующая этому магазину метка дисконта с типом "Метки магазинов". По умолчанию создается метка, соответствующая коду магазина, но можно изменить формирование таких меток с помощью настройки, описанной ниже в "Назначении меток дисконта по умолчанию".

### Добавление типа меток

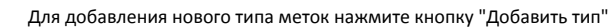

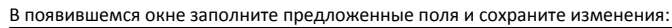

| art × Control Center |            | 🔀 Инструменты   Метки для Artix Loyalty               | ٩ | 14:50 admin 🕞       |
|----------------------|------------|-------------------------------------------------------|---|---------------------|
| = + 🗹 💼 C            | ×1         | Добавление типа меток                                 | ( |                     |
| Z                    |            |                                                       |   |                     |
| Метки магазинов      |            |                                                       |   |                     |
| X Merku pesepB       | Название * | Максимальное количество символов для этого поля - 100 |   |                     |
| *                    |            |                                                       |   |                     |
| i                    |            |                                                       |   |                     |
| •                    |            |                                                       |   |                     |
|                      |            |                                                       |   |                     |
|                      |            |                                                       |   |                     |
|                      |            |                                                       |   |                     |
|                      |            |                                                       |   |                     |
|                      |            |                                                       |   |                     |
|                      |            |                                                       |   |                     |
|                      |            |                                                       |   |                     |
|                      |            |                                                       |   |                     |
|                      |            |                                                       |   |                     |
|                      |            |                                                       |   |                     |
| »                    | Кол        |                                                       |   | Сохранить изменения |
| © «ARTIX», 2021      |            | Режим работы: Standalone                              |   | версия: 4.0.861     |

- ІD уникальный идентификатор типа метки дисконта. Нельзя задать самостоятельно и изменить.
- Название название типа метки дисконта. Длина названия не может превышать 100 символов, при заполнении поля разрешено использовать русские и латинские буквы, цифры, символы "-" и "\_".

На странице расположены:

- 1 Кнопка выхода без сохранения.
- 2 Кнопка сохранения изменений.

Поле "Название", отмеченное звездочкой, обязательно для заполнения. Если обязательное поле не заполнено или задано неверно, то оно будет подсвечено красным цветом, рядом будет отображен восклицательный знак. При наведении курсора мыши на подсвеченное поле всплывет подсказка:

| art × Control Center  | 🔀 Инструменты   Метки для Artix Loyalty | ٩            | 14:53 admin 🕞       |
|-----------------------|-----------------------------------------|--------------|---------------------|
|                       | Добавление типа мето                    | к            |                     |
| метки магазинов ID    |                                         |              |                     |
| Метки резерв Название | e* ! 1                                  |              |                     |
| A                     | Запрещены пробелы в начале и ко         | нце значения |                     |
|                       |                                         |              |                     |
|                       |                                         |              |                     |
|                       |                                         |              |                     |
|                       |                                         |              |                     |
|                       |                                         |              |                     |
|                       |                                         |              |                     |
|                       |                                         |              |                     |
|                       |                                         |              |                     |
|                       |                                         |              |                     |
|                       |                                         |              |                     |
|                       |                                         |              |                     |
| » Кол                 |                                         |              | Сохранить изменения |
| © «ARTIX», 2021       | Режим работы: Standalone                |              | версия: 4.0.861     |

### Просмотр информации о типе меток дисконта

Чтобы просмотреть информацию о типе меток дисконта, выберите из списка нужный тип метки дисконта, в правой части экрана появится информация о типе меток дисконта:

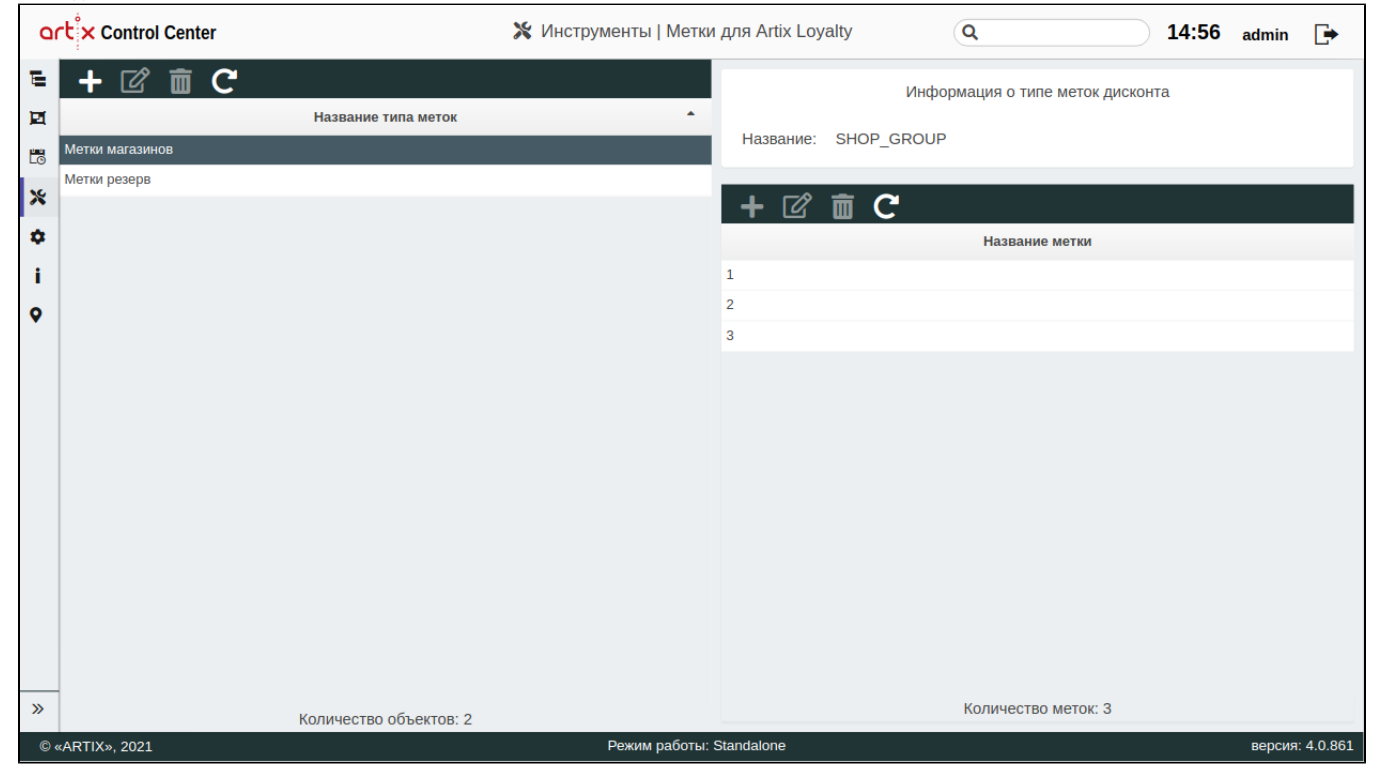

Редактирование типа меток

Редактирование типа меток "Метки магазинов" запрещено.

Редактирование типа меток дисконта производится путем выбора типа метки из таблицы и нажатия кнопки "Изменить тип"

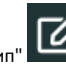

# Внесите необходимые изменения и сохраните их:

| art × Control Center            |           | 💥 Инструменты   Метки для Artix Loyalty | ٩ | 14:58 | admin      | ₽       |
|---------------------------------|-----------|-----------------------------------------|---|-------|------------|---------|
| ⊑ + 🗹 🖬 C                       | $\otimes$ | Редактирование типа меток               |   |       |            |         |
| Метки магазинов<br>Метки резерв | ID        | 6194a5aa6770ab04b0ae9e44                |   |       |            |         |
| *                               | Пазвание  | икстин резерв                           |   |       |            |         |
| i                               |           |                                         |   |       |            |         |
| •                               |           |                                         |   |       |            |         |
|                                 |           |                                         |   |       |            |         |
|                                 |           |                                         |   |       |            |         |
|                                 |           |                                         |   |       |            |         |
|                                 |           |                                         |   |       |            |         |
|                                 |           |                                         |   |       |            |         |
| » Кол                           |           |                                         |   | Coxp  | анить изме | нения   |
| © «ARTIX», 2021                 |           | Режим работы: Standalone                |   |       | версия:    | 4.0.861 |

# Удаление типа меток

| 🕕 Удаление типа меток "Метки магазинов" запрещено.               |                           |                          |
|------------------------------------------------------------------|---------------------------|--------------------------|
| Удаление существующего типа меток производится путем выбора типа | метки из таблицы и нажат  | тия кнопки "Удалить тип" |
| Выполнение операции необходимо подтвердить, после чего выбранны  | й тип меток будет удален: | :                        |
| Подтверждение удаления                                           |                           | ×                        |
| Удалить объект с идентификатором<br>5dcb7fceeae5c104f496d966?    |                           |                          |
|                                                                  | Нет                       | Да                       |

Если тип меток содержит метки дисконта, то удалить его можно после того, как будут удалены все метки из списка. При попытке удалить такой тип меток будет выведено окно с сообщением:

Перед удалением "Типа метки" сперва необходимо удалить все входящие в нее метки

#### Обновление списка типов меток

Чтобы актуализировать все данные в таблице, нажмите кнопку "Обновить таблицу".

# Метки дисконта

Метки дисконта у типа меток с названием "Метки магазинов" создаются при добавлении магазина в архитектуру торговой сети.

### Добавление метки дисконта

(i)

Добавление меток дисконта для типа меток "Метки магазинов" запрещено.

Для добавления новой метки дисконта нажмите кнопку "Добавить метку"

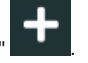

#### В появившемся окне заполните предложенные поля и сохраните изменения:

| art × Control Center                                           |                                       | 🔀 Инструменты   Метки для Artix Loyalty                               | Q | 15:31     | admin       | ₽     |
|----------------------------------------------------------------|---------------------------------------|-----------------------------------------------------------------------|---|-----------|-------------|-------|
|                                                                | $\otimes^1$                           | Добавление метки дисконта                                             |   |           |             |       |
| Метки магазинов           Жетки резерв           ↓           i | Тип метки:<br>ID<br>Название метки: * | Метки резерв<br>Максимальное количество символов для этого поля - 100 |   |           |             |       |
| ◆                                                              |                                       |                                                                       |   |           |             |       |
| »                                                              |                                       |                                                                       |   | 2 Сохрани | ть изменен  | ния   |
| © «ARTIX», 2021                                                |                                       | Режим работы: Standalone                                              |   | E         | версия: 4.0 | 0.861 |

- Тип метки группа, к которой относится метка дисконта.
- ID уникальный идентификатор типа метки дисконта. Нельзя задать самостоятельно и изменить.
- Название название метки дисконта. Длина названия не может превышать 100 символов, при заполнении поля разрешено использовать русские и латинские буквы, цифры, символы "-" и "\_".

На странице расположены:

- 1 Кнопка выхода без сохранения.
- 2 Кнопка сохранения изменений.

Поле "Название метки", отмеченное звездочкой, обязательно для заполнения. Если обязательное поле не заполнено или задано неверно, то оно будет подсвечено красным цветом, рядом будет отображен восклицательный знак. При наведении курсора мыши на подсвеченное поле всплывет подсказка:

| art × Control Center | 💥 Инструменты   Метки для Artix Loyalty                                                                                                    | Q 15:33 admin 🕞     |
|----------------------|----------------------------------------------------------------------------------------------------|---------------------|
| Crt × Control Center | К Инструменты   Метки для Artix Loyalty<br>Добавление метки дискон<br>Тип метки: Метки резерв<br>ID<br>Название метки: * ! Максимальное количество символов для этого поля - 100<br>Должно быть задано | Q 15:33 admin 🗭     |
| » ко                 |                                                                                                    | Сохранить изменения |
| © «ARTIX», 2021      | Режим работы: Standalone                                                                                                    | версия: 4.0.861     |

## Редактирование метки дисконта

| 0 | Редактирование меток дисконта для типа меток "Метки магазинов" запрещено. |  |
|---|---------------------------------------------------------------------------|--|
|   |                                                                           |  |

Редактирование меток дисконта производится путем выбора метки из таблицы и нажатия кнопки "Редактировать метку"

Внесите необходимые изменения и сохраните их:

| art × Control Center                       |                                              | 💥 Инструменты   Метки для Artix Loyalty                                                                 | ٩       | 15:35 admin 🕞       |
|--------------------------------------------|----------------------------------------------|----------------------------------------------------------------------------------------------------|---------|---------------------|
| С Centrol Center                           | (Ж)<br>Тип метки:<br>ID<br>Название метки: * | инструменты   метки для Агих Loyalty Редактирование метки ди Метки резерв 6194beb5bb8f4004b51299f8 Маg1 | исконта | 15:35 admin 🗭       |
| <ul> <li>▼     </li> <li>★     </li> </ul> |                                              |                                                                                                    |         | Сохранить изменения |
| © «ARTIX», 2021                            |                                              | Режим работы: Standalone                                                                                |         | версия: 4.0.861     |
| S WHITH/W, 2021                            |                                              | r chana padorbi. Standalorio                                                                            |         | версия. 4.0.801     |

### Удаление метки дисконта

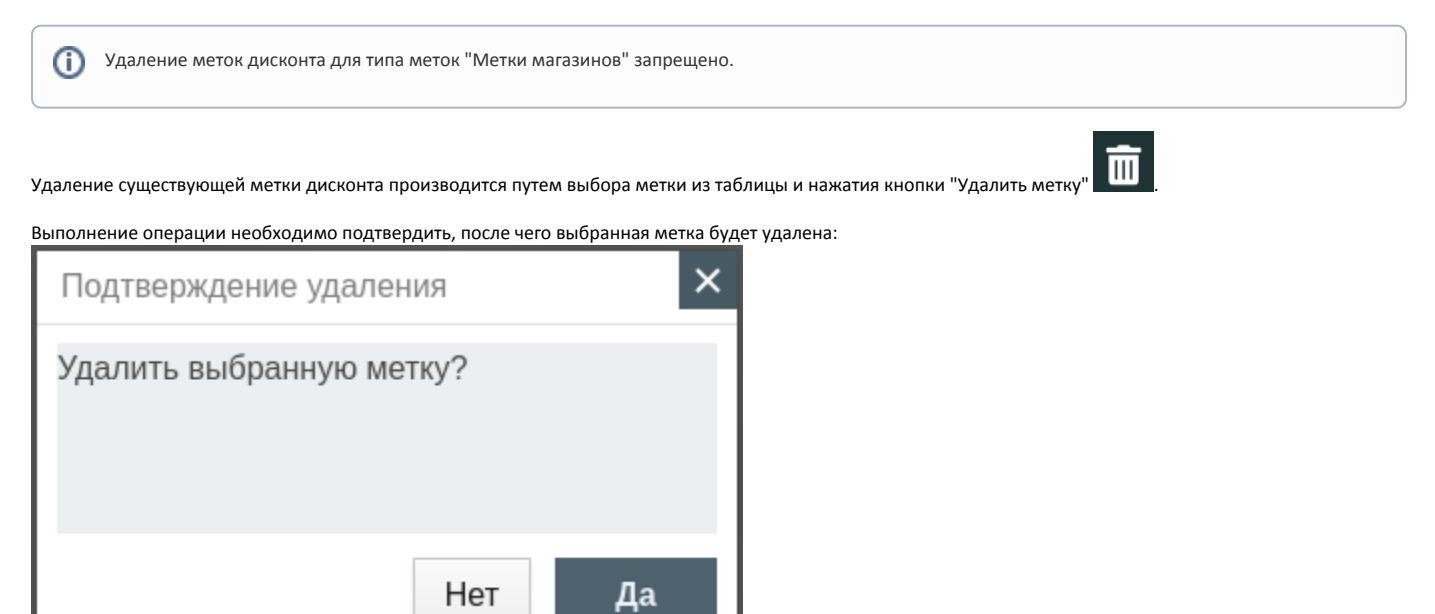

Если метка дисконта назначена какому-либо магазину, то удалить ее можно после того, как она будет удалена из настроек магазина. При попытке удалить такую метку дисконта будет выведено окно со ссылками на магазины, в которых она используется:

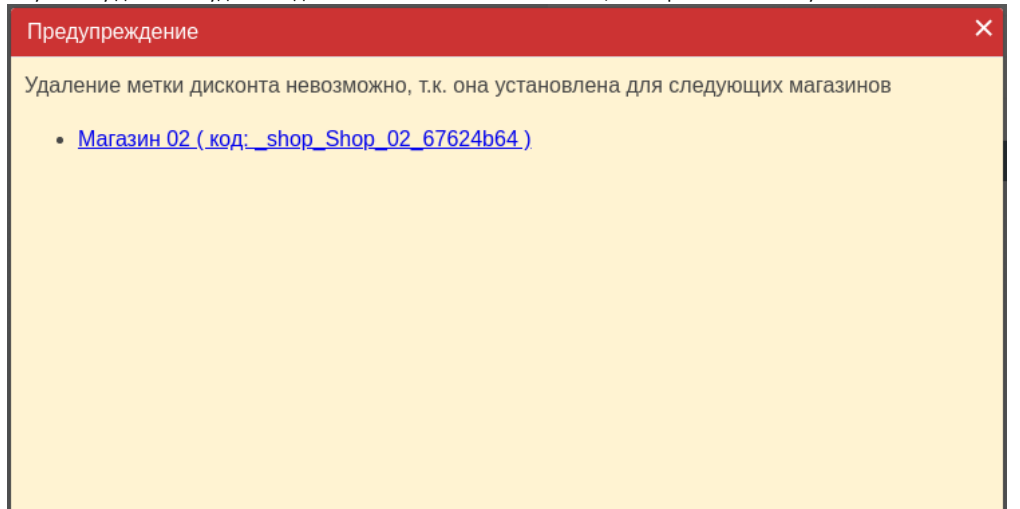

При нажатии на ссылку в новой вкладке будет открыто окно редактирования магазина, удалите необходимую метку дисконта и сохраните изменения.

Закройте сообщение, нажав кнопку Х, и повторите удаление метки дисконта.

#### Обновление списка меток дисконта

Чтобы актуализировать все данные в таблице, нажмите кнопку "Обновить таблицу"

#### Назначение меток дисконта по умолчанию

В настройках Artix Control Center можно указать наименование меток дисконта, которые будут по умолчанию присвоены всем магазинам. Добавление формата названий системных меток дисконта осуществляется в настройках Artix Control Center.

ΓØ

Выберите соответствующую настройку и нажмите "Редактирование параметра"

| ٥  | rt × Control Center                                                   | Настройки серве          | ера   Прочее   | ٩                                        | 15:49     | admin    | ₽         |
|----|-----------------------------------------------------------------------|--------------------------|----------------|------------------------------------------|-----------|----------|-----------|
| ۲  | C C                                                                   |                          |                | Информация о настройке                   |           |          |           |
|    | Название                                                              | Значение 😑               |                |                                          |           |          |           |
|    | Запускать миграцию при старте КС                                      | ON                       | Значение:      | {shopcode}                               |           |          |           |
|    | Требовать задавать на магазине все доступные группы меток             | ON                       | Ключ:          | SYSTEM_SHOP_LABEL_NAME_FORMAT            |           |          |           |
| ×  | Формат названий системных меток дисконта                              | {shopcode}               | Тип:           | Глобальная                               |           |          |           |
| \$ | Требовать задавать на магазине категорию                              | OFF                      |                |                                          |           |          |           |
| i  | Включить аутентификацию в REST API                                    | ON                       | Описание:      |                                          |           |          |           |
| 0  | Сохранять историю изменений справочников карт и клиетов в БД          | ON                       | Формат назв    | аний системных меток дисконта. Доступные | макроподс | тавновки |           |
| •  | Включение отображения задач трансфера в планировщике                  | OFF                      | {shopid}, {sho | opcode}, {shopname}, {address}           |           |          |           |
|    | URL-адрес сервиса, для отправки уведомлений, об изменении онлайн-чеко | в                        |                |                                          |           |          |           |
|    | Начальное значение порядкового номера для счет-фактуры                | 1                        |                |                                          |           |          |           |
|    | Маска для формирования номера счет-фактуры                            | serialnum + '/' + shopco |                |                                          |           |          |           |
|    | Страна, в которой находится сеть магазинов                            | Россия                   |                |                                          |           |          |           |
|    | Обозначение валюты для отображения в веб-интерфейсе                   | руб.                     |                |                                          |           |          |           |
|    |                                                                       |                          |                |                                          |           |          |           |
|    |                                                                       |                          |                |                                          |           |          |           |
|    |                                                                       |                          |                |                                          |           |          |           |
|    |                                                                       |                          |                |                                          |           |          |           |
|    |                                                                       |                          |                |                                          |           |          |           |
|    |                                                                       |                          |                |                                          |           |          |           |
| »  | Количество объектов: 12                                               |                          |                |                                          |           |          |           |
| C  | ARTIX», 2021                                                          | Режим работы: \$         | Standalone     |                                          |           | версия   | : 4.0.861 |

В появившемся окне укажите формат названия системных меток и сохраните изменения:

| ٩  | rt × Control Center                    |           | 🂠 Настройки сервера   Прочее                            | ٩                   | 15:50 admin 🕞                  |  |  |
|----|----------------------------------------|-----------|---------------------------------------------------------|---------------------|--------------------------------|--|--|
| E  |                                        |           | Редактирование параметра                                |                     |                                |  |  |
|    | Назва                                  | $\smile$  |                                                         |                     |                                |  |  |
| 10 | Запускать миграцию при старте КС       | Ключ:     | SYSTEM_SHOP_LABEL_NAME_FORMAT                           |                     |                                |  |  |
| ×  | Требовать задавать на магазине все до  | Описание: | Формат названий системных меток дисконта. Доступные мак | роподставновки: {sh | opid}, {shopcode}, {shopname}, |  |  |
|    | Формат названий системных меток дисн   |           | {address}                                               |                     |                                |  |  |
| \$ | Требовать задавать на магазине категој | Значение: | {shopcode}                                              |                     |                                |  |  |
| i  | Включить аутентификацию в REST API     |           |                                                         |                     |                                |  |  |
| •  | Сохранять историю изменений справоч    |           |                                                         |                     |                                |  |  |
|    | Включение отображения задач трансфе    |           |                                                         |                     |                                |  |  |
|    | URL-адрес сервиса, для отправки уведс  |           |                                                         |                     |                                |  |  |
|    | Начальное значение порядкового номер   |           |                                                         |                     |                                |  |  |
|    | Маска для формирования номера счет-    |           |                                                         |                     |                                |  |  |
|    | Страна, в которой находится сеть магаз |           |                                                         |                     |                                |  |  |
|    | Обозначение валюты для отображения     |           |                                                         |                     |                                |  |  |
|    |                                        |           |                                                         |                     |                                |  |  |
|    |                                        |           |                                                         |                     |                                |  |  |
|    |                                        |           |                                                         |                     |                                |  |  |
|    |                                        |           |                                                         |                     |                                |  |  |
|    |                                        |           |                                                         |                     |                                |  |  |
|    |                                        |           |                                                         |                     |                                |  |  |
| »  | Кол                                    |           |                                                         |                     | Сохранить изменения            |  |  |
| ©  | «ARTIX», 2021                          |           | Режим работы: Standalone                                |                     | версия: 4.0.861                |  |  |

При задании системных меток дисконта могут быть использованы макроподстановки:

- {shopcode} код магазина (используется по умолчанию);
- {shopid} идентификатор магазина;
- {shopname} название магазина;
- {address} адрес магазина.

При изменении и сохранении формата названия меток дисконта выполняется обновление меток на всех магазинах.

#### Назначение меток дисконта магазину

Метки дисконта могут быть назначены магазину при его создании или редактировании. Чтобы назначить метку дисконта на магазин, выберите нужный

магазин из архитектуры торговой сети, нажмите "Изменить объект"

В появившемся окне в поле "Метки дисконта" укажите необходимые данные и сохраните изменения:

| Q  | −t × Control Center                                               |                    |                               | 🔚 Архитектура сети                                                                                                    | Q                |                        | 10:41   | admin      | ₽        |
|----|-------------------------------------------------------------------|--------------------|-------------------------------|----------------------------------------------------------------------------------------------------|------------------|------------------------|---------|------------|----------|
| E  | + 🖒 🗘 🖬 C                                                         | $(\mathbf{X})$     |                               | Редактир                                                                                                    | рование магазина |                        |         |            |          |
| Ø  | Укажите метки                                                     |                    |                               |                                                                                                    |                  |                        |         |            |          |
| ĽÖ | Введите искомое слово                                             | ID:                | _shop_8_6e2e8003              |                                                                                                    |                  |                        |         |            |          |
| ~  | 🚍 All (All)                                                       | Код: *             | 8                             |                                                                                                    |                  |                        |         |            |          |
| ## |                                                                   | Название: *        | Аптека                        |                                                                                                    |                  |                        |         |            |          |
| *  | <ul> <li>Аптека (8)</li> <li>Товары для всей семьи</li> </ul>     | Основные нас       | тройки Реквизит               | ы                                                                                                    |                  |                        |         |            |          |
| •  | <ul> <li>Фрукты и овощи (6)</li> </ul>                            | Формат справ       | очников из АСТУ:              | (1) ARTIXINTERCHANGE                                                                                                    |                  |                        |         |            | ~        |
| i  |                                                                   | Структурные        | метки:                        | Укажите структурные метки                                                                                                    |                  |                        |         | Ô          | 1        |
| •  |                                                                   | Продавец:          |                               |                                                                                                    |                  |                        |         |            | ~        |
|    |                                                                   | Метки дискон       | та:                           | Магазин: 8;                                                                                                    |                  |                        |         | Ē          | ø        |
|    |                                                                   | Опции:             |                               |                                                                                                    |                  |                        |         |            | _        |
|    |                                                                   |                    |                               |                                                                                                    |                  |                        |         |            |          |
|    |                                                                   | _                  |                               |                                                                                                    |                  |                        |         |            |          |
|    |                                                                   | Время открыт       | 'ИЯ:                          | 10:00                                                                                                    |                  |                        |         |            |          |
|    |                                                                   | Время закрыт       | 'ия:                          | 21:00                                                                                                    |                  |                        |         |            |          |
|    |                                                                   |                    |                               |                                                                                                    |                  |                        |         |            |          |
| »  |                                                                   |                    |                               |                                                                                                    |                  |                        | Сохр    | анить изме | нения    |
|    | (ARTIX», 2022                                                     |                    |                               | Режим работы: Standalone                                                                                                    |                  |                        |         | версия: 4  | 4.0.1035 |
|    | ,,                                                                |                    |                               | ·                                                                                                    |                  |                        |         |            |          |
|    |                                                                   |                    |                               | di di seconda di seconda di se<br>Seconda di seconda di seconda di seconda di seconda di seconda di seconda di seconda di seconda di seconda di se |                  |                        |         |            |          |
|    | <ul> <li>Чтобы скорректировать ме</li> </ul>                      | етки дисконта,     | нажмите кнопку                | "Выбрать метки"                                                                                                    | . В появившемся  | окне выберите метки    | и нажми | те "Сохр   | анить":  |
|    |                                                                   | ~                  | архитекту                     |                                                                                                    | 10:55            | admin L <del>, •</del> |         |            |          |
|    |                                                                   | $\times$           |                               |                                                                                                    |                  |                        |         |            |          |
|    | Введите искомое спово                                             | ID: _shop_8        |                               |                                                                                                    |                  |                        |         |            |          |
|    | <ul> <li>☑ Аll (All)</li> <li>☑ Категории справочников</li> </ul> | Название: * Алтека |                               |                                                                                                    |                  |                        |         |            |          |
|    | на Аптека (8)                                                     | • Выб              | ерите метки дисконта          | +                                                                                                    |                  |                        |         |            |          |
|    | <ul> <li>Фрукты и овощи (6)</li> </ul>                            | Формат спра        | тдела Метки для ан<br>ничений | кции из 3                                                                                                    |                  | ~                      |         |            |          |
|    |                                                                   | Сточкоронии        | Предновогог                   | 0.499                                                                                                    |                  | # 4                    |         |            |          |

| © «ARTIX | X», 2022                             | Режим работы: Standalone | версия: 4.0.1035                 |                             |
|----------|--------------------------------------|--------------------------|----------------------------------|-----------------------------|
| 0        | Чтобы развернуть окно выбора меток д | исконта, нажмите кнопку  | . Чтобы свернуть окно выбора мет | ок дисконта, нажмите кнопку |
|          |                                      | 龠                        |                                  |                             |

Отмена Сохранить

1

• Чтобы удалить метки дисконта, нажмите кнопку "Очистить поле" и сохраните изменения.

Акция "8 марта" Акция перед 23 февраля 🕕 Удаление и редактирование меток дисконта, которые были присвоены при добавлении магазина, запрещено.